### CSC DIGITALSEVA PORTAL NEW BANK MITRA REGISTASTRTION

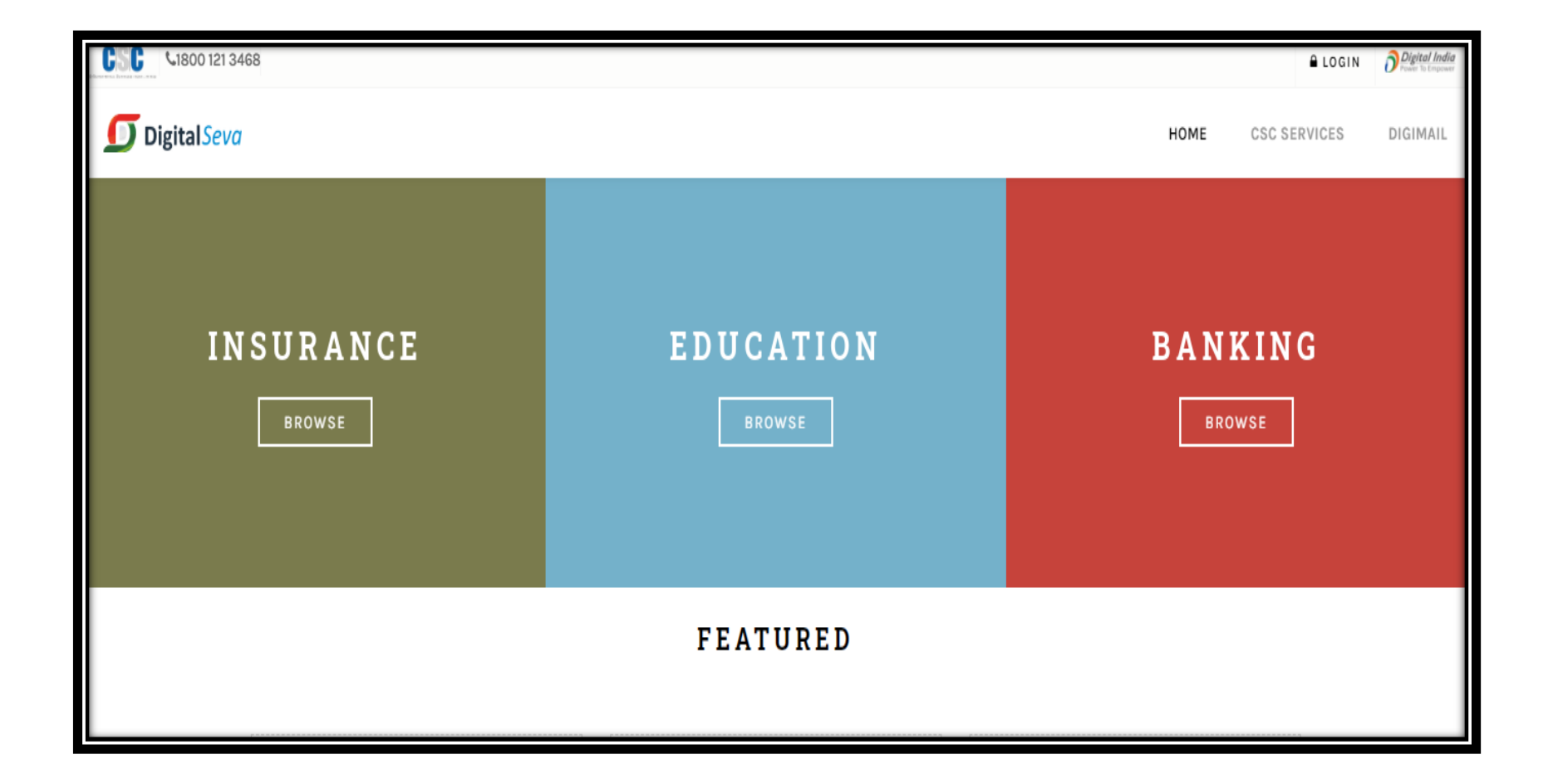

For Registration keep Original Scanned document ready in your laptop/desktop with clear photo, size and type (Only .jpg, .png, .jpeg )

For Registration keep Original Scanned document ready in your laptop/desktop with clear photo, size and type (Only .jpg, .png, .jpeg )

#### EXISTING BANK MITRA DOCUMENTS REQUIRED :

- Candidate/ Applicant photo (Scanned Copy ,size 25 to 50 KB)
- Proof of settlement account (Original Scanned document copy of MINI statement /Passbook/cheque book, size 50 to100 KB)
- Proof of id and proof of address (Aadhar card, voter id, driving license, passport etc ,Original Scanned document copy, size 50 to100 KB)
- Bank Mitra center inside and outside photo with location tag. (Longitude and latitude photo size 50 to100 KB)
- Saving account Bank cancel Cheque (Original Scanned document copy ,size 50 to100 KB)
- ✓ Higher qualification document(Original Scanned document copy ,size 50 to100 KB)
- ✓ IIBF certification(Original Scanned document copy ,size 50 to100 KB)
- ✓ Police verification (Original Scanned document copy ,size 50 to100 KB)
- ✓ Pan card (Original Scanned document copy , size 50 to100 KB)
- No objection Certificate(NOC) (If working anywhere, than Original Scanned document copy required, size 50 to100 KB)

NOTE: Original Scanned document copy must be with clear photo, size and type (Only .jpg, .png, .jpeg ) otherwise your application will be rejected at the time of verification.

### URL: <a href="http://bankmitra.csccloud.in/">http://bankmitra.csccloud.in/</a>

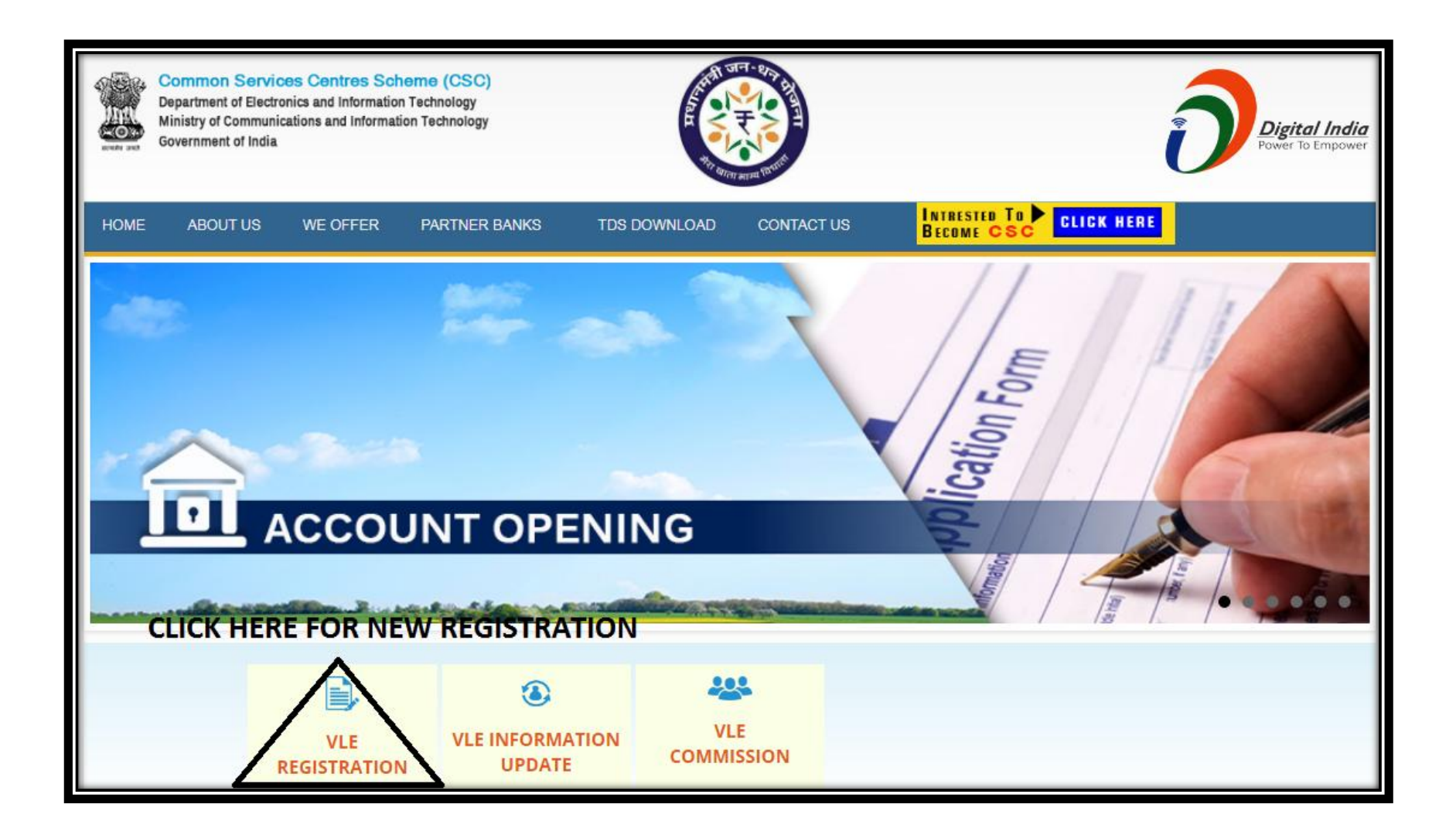

### **ENTER YOUR CSC ID & PASSWORD**

| DIGITAL SEVA<br>CONNECT                             | Digital India<br>Power To Empower                                                                                                    |
|-----------------------------------------------------|----------------------------------------------------------------------------------------------------|
|                                                     |                                                                                                    |
| Username or Email     •     Password                |                                                                                                    |
| Remember me                                         | Welcome to Digital Seva Connect                                                                                                    |
| ✓ SIGN IN                                           | Gateway to CSC Network!                                                                                                    |
| Forgot password                                     | Digital Seva Connect is a secure authentication system for connecting our users to services<br>available on Digital Seva portal. Enter your username and password here to authenticate your<br>log-in and enjoy seamless access to Digital Seva portal. |
|                                                     |                                                                                                    |
| ∞ support@csc.gov.in 📞 1800 3000 3468 🖌 Digitalseva | Terms & Conditions   Privacy Policy Copyright © 2016 CSC E-Governance Services India Limited. All rights reserved.                                                                                                    |

#### **SELECT THE NEW USER**

|                                           | Digital India<br>Former To Empower |
|-------------------------------------------|------------------------------------|
|                                           |                                    |
| Registration Type *:<br>EXISTING NEW USER |                                    |
| Submit                                    |                                    |
|                                           |                                    |

#### INTIAL DETAILS AUTO FILLED CSC ID AND EMAIL ID

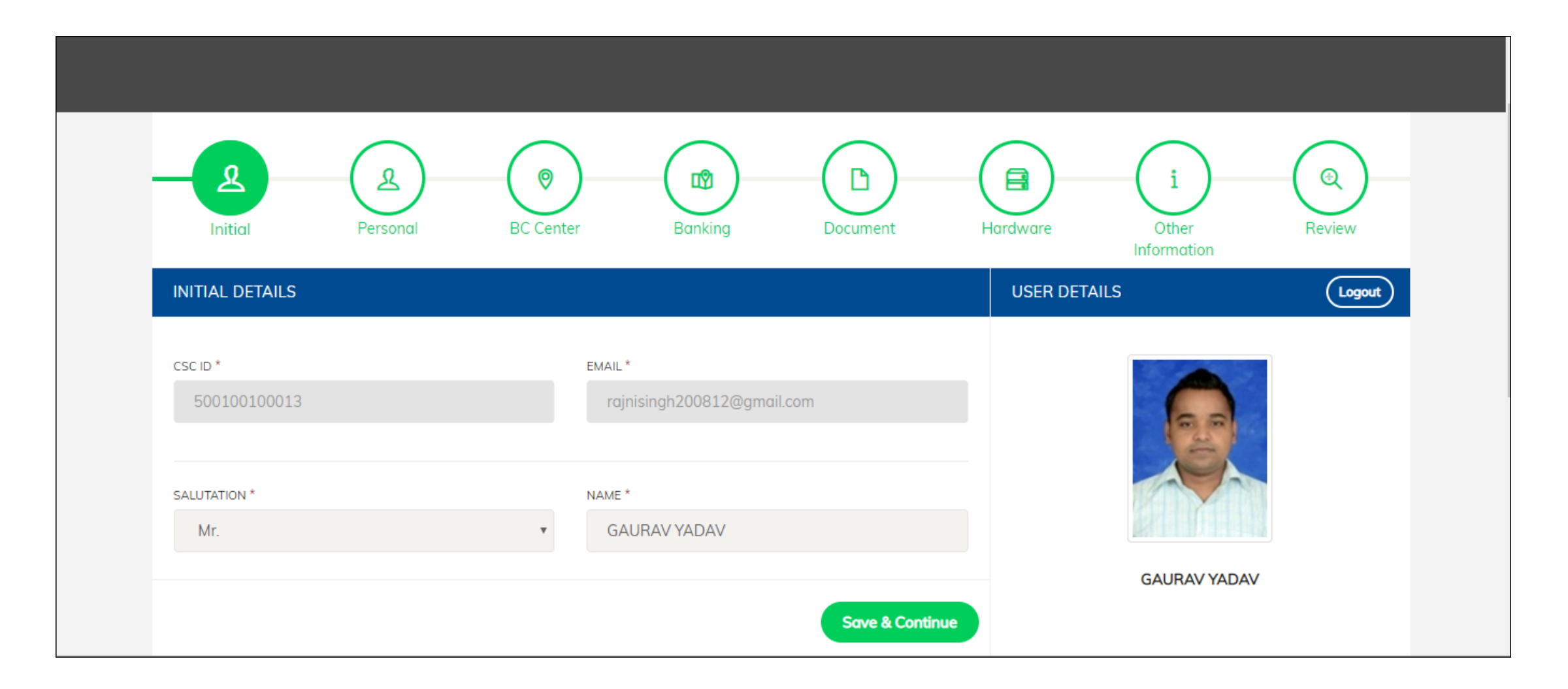

### **ENTER YOUR PERSONAL INFORMATION**

| Initial                                                          | Personal  | BC Center | Banking                                                                            | Document  | Hard | dware                | Other<br>Information                       | Review          |
|------------------------------------------------------------------|-----------|-----------|------------------------------------------------------------------------------------|-----------|------|----------------------|--------------------------------------------|-----------------|
| PERSONAL DETAILS                                                 |           |           |                                                                                    |           |      | USER DETAILS         | S                                          | Logout          |
| SALUTATION *<br>MR.<br>FATHER NAME *<br>KP<br>GENDER *<br>© Male | Female    | MA<br>DO  | NK MITR NAME *<br>GAURAV YADAV<br>RTIAL STATUS *<br>Unmarried<br>B *<br>2001-01-09 | O Married |      |                      | GAURAV YADAV                               |                 |
| MOBILE NUMBER1 *                                                 |           | МС        | BILE NUMBER2                                                                       |           |      |                      |                                            |                 |
| 1234567891<br>EMAIL ID *                                         |           | DIG       | 1234567891<br>5IMAIL ID *                                                          |           |      | INSTRUC<br>1. Ensure | TIONS<br>that the email address o          | and the mobile  |
| rajnisingh200812@g                                               | gmail.com |           | rajnisingh200812@g                                                                 | gmail.com |      | numbe<br>2. Ensure   | r are validated.<br>that the Account numbe | er and the IFSC |

#### **ENTER YOUR BC CENTER DETAILS**

| Initial                                                   | Personal BC Cente | er Banking                            | Document     | Hardware Other<br>Information | Review |
|-----------------------------------------------------------|-------------------|---------------------------------------|--------------|-------------------------------|--------|
| BC CENTER                                                 |                   |                                       |              | USER DETAILS                  | Logout |
| AREA *  Rural STATE *  UTTAR PRADESH  SUBDISTRICT *  AGRA | Urban             | DISTRICT *<br>AGRA<br>BLOCK *<br>AGRA | Ţ            | GAURAV YADA                   |        |
| VILLAGE *                                                 |                   | PINCODE *                             |              |                               |        |
| AGRA (CB)                                                 | T                 | 110086                                |              |                               |        |
| LATITUDE *                                                | LONGITUDE *       |                                       |              |                               |        |
| .11111111                                                 | 1.1111111         | G                                     | iet Lat Long |                               |        |

#### **ENTER NEAREST BANKING DETAILS**

| Initial Personal            | BC Center | Banking                | Document | Hardware | Other<br>Information | Review |
|-----------------------------|-----------|------------------------|----------|----------|----------------------|--------|
| BANKING                     |           |                        |          | USER DET | AILS                 | Logout |
| NEAREST BANK *              | BR        | ANCH NAME *            |          |          |                      |        |
| ALLAHABAD BANK              | v         | AGRA BELANGANJ         |          | v        |                      |        |
| DISTANCE FROM LINK BRANCH * | IFS       | CODE*                  |          |          |                      |        |
| 0-5 KM                      | Y         | ALLA0210126            |          |          |                      |        |
|                             |           |                        |          |          |                      |        |
| For commission              |           |                        |          |          | GAURAV YADAV         | ,      |
| SAVING ACCOUNT NUMBER *     | SA        | /ING ACCOUNT IFSC *    |          |          |                      |        |
| 11111111                    |           | 1                      |          |          |                      |        |
| SAVING ACCOUNT BANK *       | UP        | OAD CANCELLED CHEQUE * |          |          |                      |        |
| ALLAHABAD BANK              | v         | 1 UPLOAD CANCEL CHEOUE |          |          |                      |        |

## **UPLOAD & ENTER DOCUMENT DETAILS**

| Initial                                                                                 | Personal | BC Center | Banking                                     | Document                | Har | rdware<br>Information                                      | Review                         |
|-----------------------------------------------------------------------------------------|----------|-----------|---------------------------------------------|-------------------------|-----|------------------------------------------------------------|--------------------------------|
| DOCUMENTS                                                                               |          |           |                                             |                         |     | USER DETAILS                                               | Logout                         |
| LATEST QUALIFICATION *<br>BELOW METRIC<br>PASSING YEAR *<br>2018-03<br>IIBF CERTIFIED * | ○ No     | Y         | AAAA<br>STREAM *<br>ARTS<br>IBA CERTIFIED * | ○ No                    | Y   | GALIBAV YA                                                 | DAV                            |
| PAN NUMBER *                                                                            |          |           |                                             |                         |     |                                                            |                                |
| AAAPR0000S                                                                              |          |           |                                             |                         |     | INSTRUCTIONS                                               |                                |
| UPLOAD PAN CARD *                                                                       |          |           | UPLOAD QUALIFICATION                        | CERTIFICATE *           |     | 1. Ensure that the copy of up                              | loaded POI/POA                 |
| ▲ UPLOAD PAN CARD                                                                       |          |           | ▲ UPLOAD QUALIFICA                          | ATION CERTIFICATE IMAGE |     | document is correct and c<br>2. The size of the uploaded F | lear.<br>201 and POA should be |

#### **ENTER THE HARDWARE DETAILS**

| Initial Personal            | BC Center | r Banking                  | Document | Hardware | Other<br>Information | Review |
|-----------------------------|-----------|----------------------------|----------|----------|----------------------|--------|
| HARDWARE                    |           |                            |          | USER DE  | TAILS                | Logout |
| COMPUTER TYPE *             |           | NETWORK STRENGTH *         |          |          | and the second       |        |
| DESKTOP                     | *         | VERY GOOD                  |          | v        |                      |        |
| NETWORK CONNECTIVITY TYPE * |           | NETWORK SERVICE PROVIDER * |          |          |                      |        |
| LANDLINE                    | *         | BSNL                       |          | v        |                      |        |
| PHONE NUMBER OF ISP         |           | FINGERPRINT DEVICE MAKE *  |          |          |                      |        |
| 1111                        |           | MORPHO                     |          | v        | GAURAV YADAV         |        |
| FINGERPRINT MODEL NO        |           | FINGERPRINT SERIAL NO *    |          |          |                      |        |
| OPTIONAL                    |           | 111                        |          |          |                      |        |
| HANDHELD DEVICE *           |           | HANDHELD MAKE *            |          |          |                      |        |
| NOT AVAILABLE               | v         | VERIFONE                   |          | v        |                      |        |

# ENTER THE OTHER INFORMATION AND SELECT THE BANK

| OTHER INFORMATION                |   |                                                              |   | USER DETAILS Logout |
|----------------------------------|---|--------------------------------------------------------------|---|---------------------|
| BANK NAME(HDFC) *                |   | NEAREST BRANCH *                                             |   |                     |
| UCO                              | • | Other                                                        | * |                     |
| Select Bank<br>HDFC<br>UCO       |   | IFSC CODE *                                                  |   |                     |
| AXIS                             |   | ICIC000 1111                                                 |   |                     |
| DISTANCE FROM HDFC BRANCH *      |   | BC HAS AGRI LAND IN VILLAGE OR NEARBY VILLAGE: *             |   |                     |
| 5-10 KM                          |   | Yes                                                          | * | gY                  |
| NO OF BC'S STAFF AT BC LOCATION: |   | NO. OF YEARS RESIDING IN THE VILLAGE: *                      |   |                     |
| 4                                |   | 5                                                            |   |                     |
| PREMISIS TYPE                    |   | NO OF DEPENDENT:                                             |   |                     |
| Own                              | * | 4                                                            | * |                     |
| ARE YOU EMPLOYED: *              |   | UPLOAD NOC *                                                 |   |                     |
| Yes                              | ۳ | <sup>↑</sup> UPLOAD NOC CERTIFICATE                          |   |                     |
|                                  |   | Only the same time Black and United State Factories TO 100KD |   |                     |

### REVIEW ALL THE FORM DETAILS AGAIN BEFORE FINAL SUBMISSION

| REVI | IEW                    |                                                     | USER DETAILS | ogout |
|------|------------------------|-----------------------------------------------------|--------------|-------|
| Init | tal Dotails Personal R | Conter Panking Decuments Hardware Other Information |              |       |
|      |                        | C Center Banking Documents Hardware Other mornation |              |       |
|      | CSC ID                 | 500100100013                                        |              |       |
|      | Salutation             | Mr.                                                 |              |       |
|      | Name                   | GAURAV YADAV                                        |              |       |
|      | Email                  | rajnisingh200812@gmail.com                          |              |       |
|      |                        |                                                     | GAURAV YADAV |       |
|      |                        |                                                     |              |       |
|      |                        |                                                     |              |       |

# AFTER SUCCESSFUL REGISTRATION YOUR 11 DIGIT REGISTRTION NO WILL APPEAR FURTHER ASSITANCE

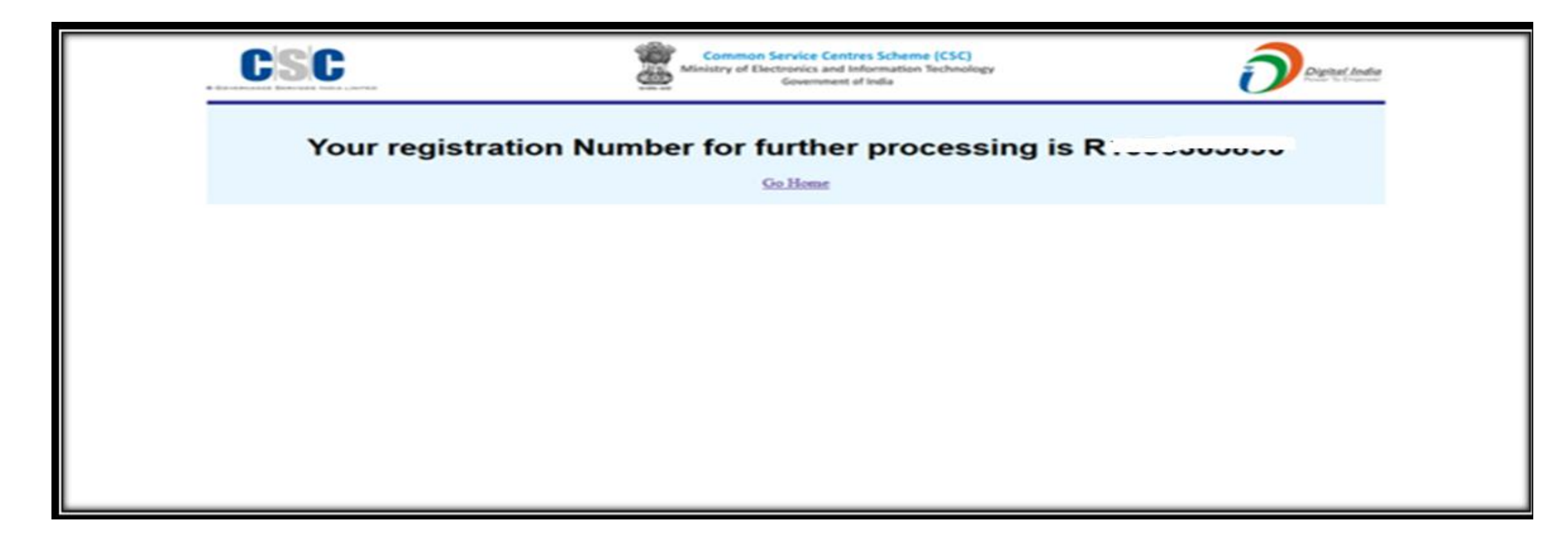

### CLICK FOR FINAL SUBMIT

| F | REFERANCE NAME             |                                   | SSSSSSSS              |      |  |  |  |
|---|----------------------------|-----------------------------------|-----------------------|------|--|--|--|
| F | REFERANCE MOBILE NO        |                                   | 222222222             |      |  |  |  |
| F | REFERANCE RELATION         |                                   | father                |      |  |  |  |
| F | REPUTATION ENJOYED IN 1    |                                   |                       |      |  |  |  |
| F | PAST EXPERIENCE WITH A     | ARE YOU SURE TO                   | SUBMIT THE FO         | DRM? |  |  |  |
| E | BANK NAME                  | POST SUBMISSION YOU WILL NOT BE A |                       |      |  |  |  |
| F | FROM DATE                  | TO PROCEED AND SUE                | MIT YOUR APPLICATION. |      |  |  |  |
| ٦ | TO DATE                    |                                   |                       |      |  |  |  |
| F | Reason for leaving         |                                   |                       |      |  |  |  |
|   | Agree to Tarma and Canditi | Submit                            | Cancel                |      |  |  |  |
| P | Previous                   | 15                                | Submit My Applicat    | ion  |  |  |  |
|   |                            |                                   |                       |      |  |  |  |

#### Once All forms are completed than Review and Submit the Form

#### **Registration number will be appeared once successfully registered**

#### DM will Visit and Validate all information after submission

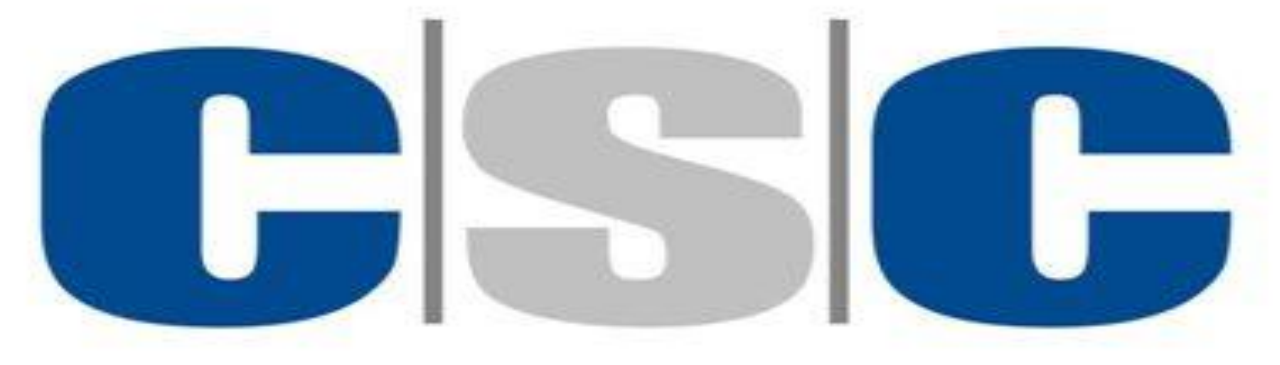

**C**-GOVERNANCE SERVICES INDIA LIMITED

**Thank-You**